## Pay Documents - Payslips & P60s

Minimize Log into MyHR and click 'Pay Documents':

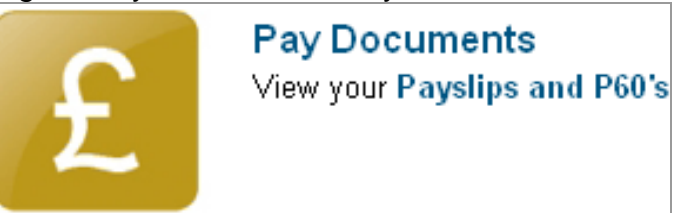

mi Click on the payslip or P60 you wish to view:

| Payslip Documentation                                                            |                                                                                               |                                                  |                                            |            |                    |
|----------------------------------------------------------------------------------|-----------------------------------------------------------------------------------------------|--------------------------------------------------|--------------------------------------------|------------|--------------------|
| Per                                                                              | iod                                                                                           | Financial Tax yea                                | r                                          | Pay Date   | Payslip<br>Page(s) |
| 03                                                                               |                                                                                               | 2011                                             |                                            | 24/06/2011 | 1                  |
| 02                                                                               |                                                                                               | 2011                                             |                                            | 24/05/2011 | 1                  |
| 01                                                                               |                                                                                               | 2011                                             |                                            | 21/04/2011 | 1                  |
| You can click on any of the 4 columns' links to view the payslip for that month: |                                                                                               |                                                  |                                            |            |                    |
|                                                                                  | eg for June 2011, you can click 03, 2011 (on the same row), 24/06/2011 or 1 (on the same row) |                                                  |                                            |            |                    |
| Viev                                                                             | v Payslips for 2011 Vertex<br>ual Documentation                                               | / payslips pr<br>tax year, cli<br>rrow and ch    | ior to the<br>ck the drop<br>ange the year | Page 1 All |                    |
| Fina                                                                             | ancial Year                                                                                   | P60                                              |                                            |            |                    |
| 200                                                                              | 9                                                                                             | [View] Click [View] for the P60 you wish to view |                                            | W          |                    |
| 201                                                                              | D                                                                                             | [View]                                           |                                            |            |                    |
|                                                                                  |                                                                                               |                                                  |                                            |            |                    |

- When viewing a payslip or P60, you have the option to print it to do this, click [Print] at the bottom of the screen.
- If you have any queries regarding your payslips or P60's, please contact your Payroll Officer or telephone x3697.
- When you have finished viewing a payslip or P60, click [Back] to return to the Pay Documents screen.